Life Events or Mid-Year Status Changes are situations or events that may require employees to make changes to benefit elections <u>Access bswift</u>.

- 1. Navigate to **My Benefits > Life Events**.
- 2. Select the appropriate Life Event or select **other life events** to view a list of all available life event options. Contact the HR department if the applicable life event is not listed.
- 3. Enter the **Effective Date** of the Life Event.
- 4. Select **Add Dependent** if the Life Event includes adding a dependent.

| Enter your new dependent's information: |              |  |               |  |  |  |
|-----------------------------------------|--------------|--|---------------|--|--|--|
| Name                                    | Relationship |  | Date of Birth |  |  |  |
| Add at least one dependent to continue  |              |  |               |  |  |  |
|                                         |              |  |               |  |  |  |
| Add Dependent                           |              |  |               |  |  |  |
| L                                       | 1            |  |               |  |  |  |

- 5. Enter all required Dependent Demographic fields marked with an asterisk (\*).
- 6. Select Save.
- 7. Select the dependent to remove from coverage if the Life Event includes removing a dependent.

|   | Update | Name        | SSN         | Relationship | Date of Birth | Age |
|---|--------|-------------|-------------|--------------|---------------|-----|
|   |        | Demo TEST19 | 000-00-0019 | Employee     | 4/28/1947     | 71  |
| ľ |        | Test Spouse | 123-45-7788 | Spouse       | 1/1/1975      | 43  |

## 8. Select Continue.

9. Select I agree that the above information is accurate.

## 10. Select Save and Start Life Event Enrollment.

Life Event: **Birth** Date of Event: **12/01/2018** Added to Family: **Test Child** 

agree that the above information is accurate.

Save and Start Life Event Enrollment

Cancel

- 11. Complete the enrollment.
- 12. Go back to main page of Bswift

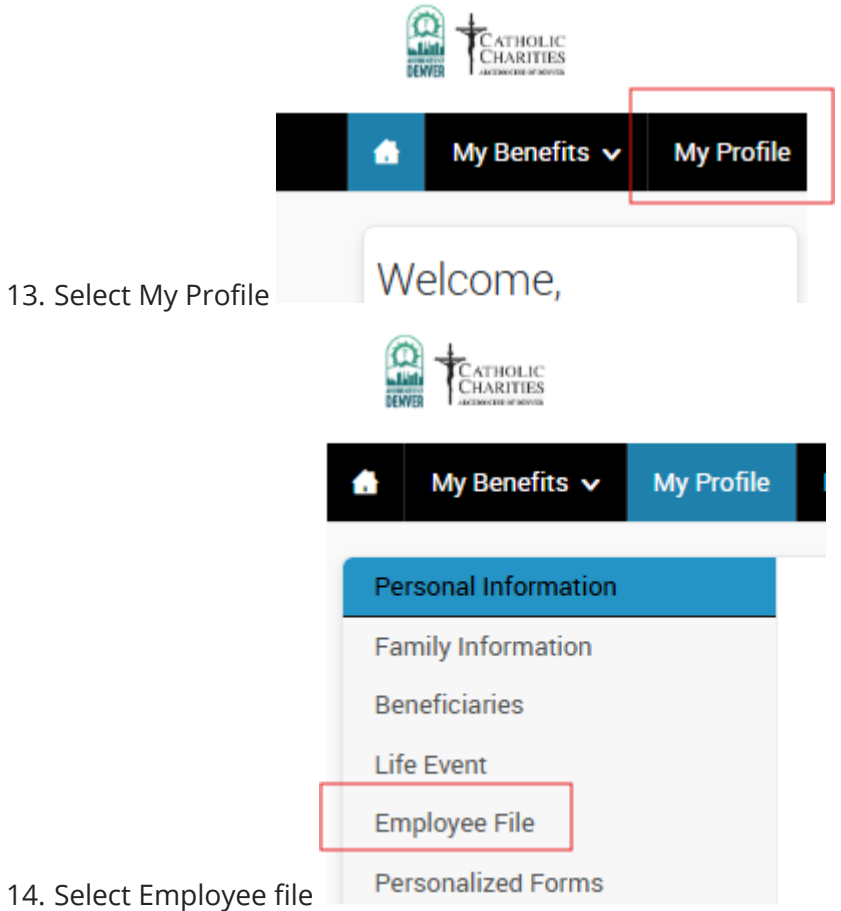

- 15. Upload supporting documentation for life event.
- 16. Wait for approval

Contact the Human Resources (HR) department for any additional assistance.